DEFENCE AND SPACE

### Compensations Déplacements sur MyHR

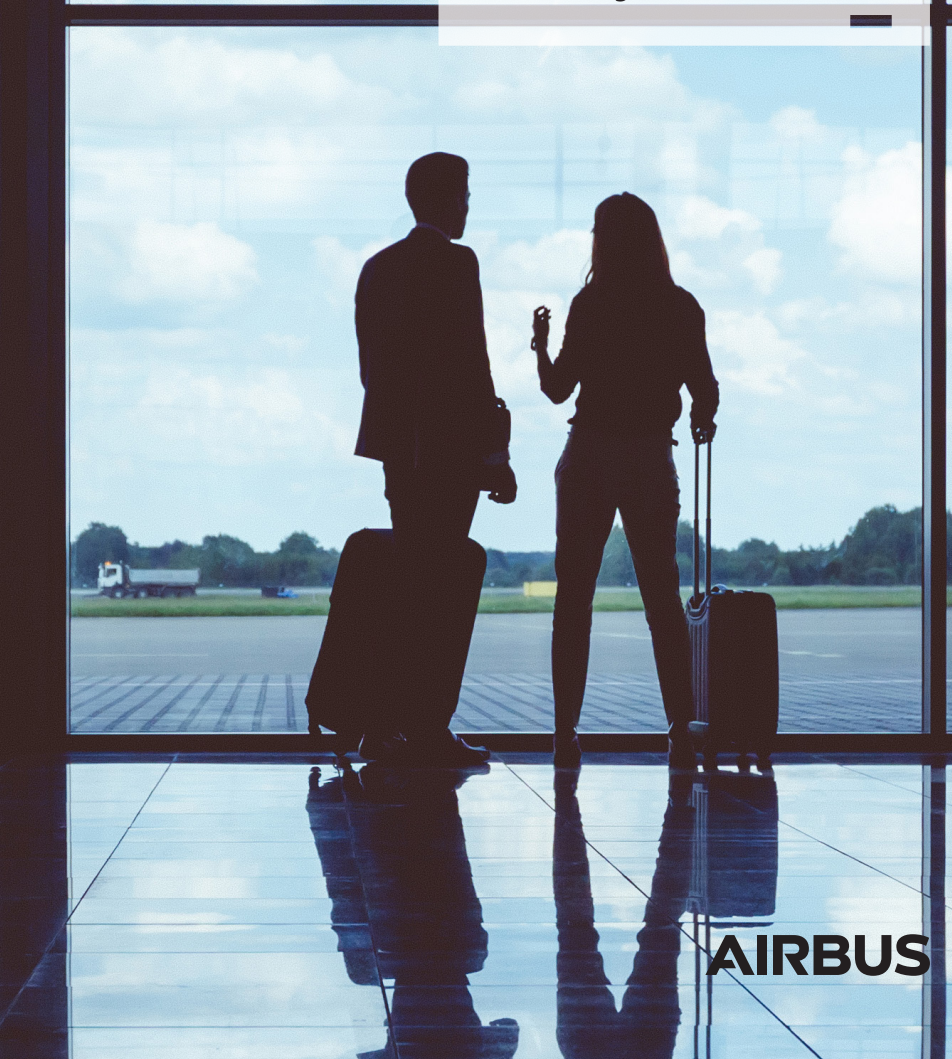

## Qu'est-ce que **l'outil Compensations Déplacements** dans myHR ?

- Un outil permettant la prise en compte d'un déplacement de courte ou moyenne durée (hors détachements) afin d'en obtenir les compensations dues (récupérations et/ou majorations de salaire).
- Un outil en lien direct avec les données entrées dans myHR Time.
- Un outil moderne et intuitif intégré au portail myHR.

# **Propos introductifs**

#### Sauvegarde des modifications

Vous pouvez à tout moment sauvegarder l'avancée des données enregistrées pour y revenir ultérieurement, avant l'envoi final à Reward Operations et au Responsable de mission pour validation.

#### Processus en 6 étapes

Les données enregistrées dans l'outil suivent un processus en 6 étapes :

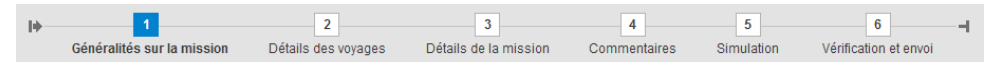

Un astérisque bleu \* indiquera un champ obligatoire qui devra nécessairement être rempli pour passer à l'étape suivante.

#### Règle d'or

Le déplacement doit systématiquement être positionné, ou régularisé, dans l'outil myHR Time (gestion du temps) **avant** toute demande de récupération et/ou compensation.

## Accéder à l'outil

1/ Rendez-vous sur le portail myHR puis dans l'onglet Services.

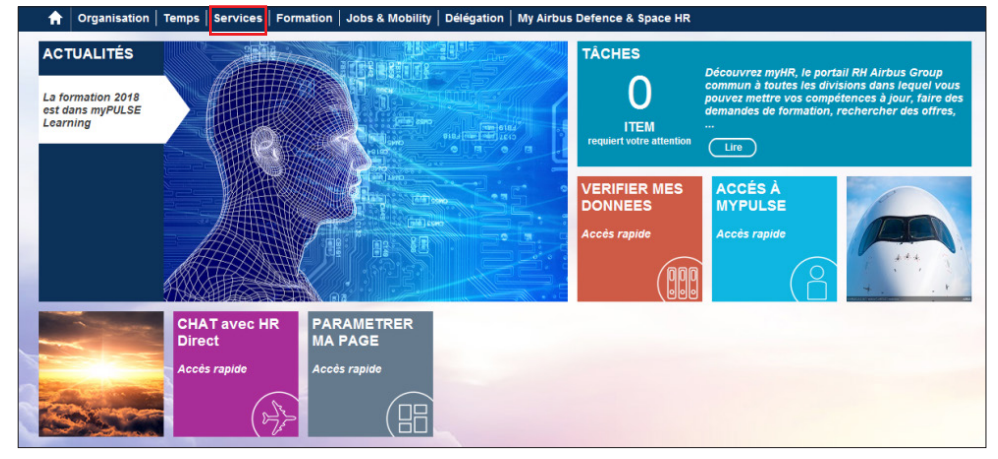

2/ Dans Services Administratifs, choisissez Demande de services.

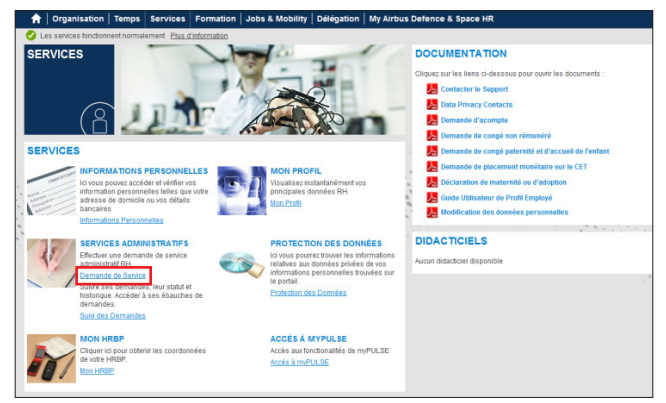

#### 3/ Accédez à Compensations déplacements.

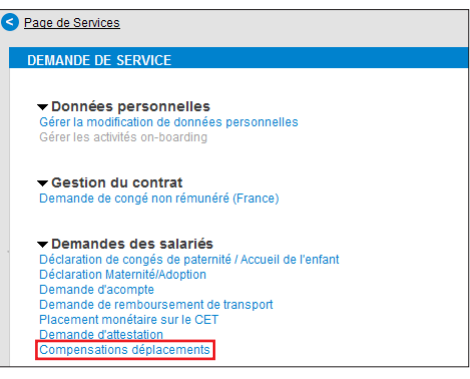

4 5 6

#### Etape 1 3 4 5 6 Détails de la mission Commentaires Simulation Vérification et en Généralités sur la mission 2 Détails des voyages Généralités sur la mission

### "Type de mission"

### "Période de la mission"

Quatre choix possibles selon Les dates de la mission, préalablement enregistrées sous la mission : myHR Time, remontent automatiquement (1).

Les dates de départ et de retour (2) ne doivent servir qu'à • Standard (par défaut) ajuster les dates de voyages si besoin.

- LEOP\* • Campagne de tir\*
- Ventes à l'export

Exemple : jour de voyage différent du premier ou du dernier jour de mission déclaré sous myHR Time. \*Le nom du proiet vous sera

| demandé                                |                                                                |                                                                                        |    |
|----------------------------------------|----------------------------------------------------------------|----------------------------------------------------------------------------------------|----|
| Comp. déplace                          | ments <mark>(R</mark> equête 71                                | 2581): Etape 1 (Généralités sur la mission)                                            |    |
| < Retour Suite >                       | Envoyer Sauvegarder                                            |                                                                                        |    |
| Requête n°0000007125                   | 81 créée avec succès                                           |                                                                                        |    |
| Nom de l'employé<br>Société<br>Manager | M. Damien Dubois<br>Airbus Defence and Space<br>Ratlos Gerhard | Matricule 42039602<br>Domaine du personnel Airbus Defence Space Elancourt<br>HRBP      |    |
| 1                                      | 2                                                              | 3 4 5 6                                                                                | -1 |
| Généralités sur l                      | a mission Détails des voy                                      | rages Détails de la mission Commentaires Simulation Vérification et envoi              | -  |
| Type de mission                        |                                                                |                                                                                        |    |
| Type de mission:                       |                                                                | Standard                                                                               |    |
|                                        |                                                                | CLEOP                                                                                  |    |
|                                        |                                                                | Campagne de tir                                                                        |    |
|                                        |                                                                | OVentes à l'export                                                                     |    |
| Période de la miss                     | sion                                                           |                                                                                        |    |
| Missions disponibles su                | r Gestion des temps MyHR:                                      | 1 ~                                                                                    |    |
| Date de départ: *                      |                                                                | Si besoin, ajuster ou saisir les dates de missions (Doivent inclure les jours voyagés) |    |
| Date de retour: *                      |                                                                |                                                                                        |    |
| Date de l'etour.                       |                                                                |                                                                                        |    |
| responsable de m                       | ission (Valideur)                                              |                                                                                        |    |
| Matricule: *                           |                                                                | 42013620                                                                               |    |
| Nom complet:                           |                                                                | Ratios Gerhard Sigle: APF25                                                            |    |
| * champs obligatoires                  |                                                                |                                                                                        |    |

### "Responsable de mission (Valideur)"

Le matricule du Manager (enregistré sur myHR) s'affiche par défaut.

### Que faire si le responsable de mission n'est pas votre manager ?

Il vous faut renseigner le matricule du responsable de mission en lieu et place de celui de votre manager.

|                                   | Toutes les valeurs: Matricule                                                                |
|-----------------------------------|----------------------------------------------------------------------------------------------|
| responsable de mission (Valideur) | Critères de rech. 2 Liste de valeurs personnelle Options Masquer critères de recherche       |
| Matricule: *                      | Matatale ©<br>Nom: ©<br>Pédem: ©                                                             |
| * champs obligatoires             | ✓ Délimiter nombre d'entrées de la liste de valeurs à 500 Lancer recherche     Réinitialiser |

### Étape 2 Généralités sur la mission Détails des voyages

1/ Vous n'avez effectué qu'un seul voyage pendant votre mission Exemple : Toulouse - Elancourt ; Elancourt - Toulouse

En cas de voyages multiples (voyages en cours de mission) merci de vous référer à la page suivante.

2 Détails dos versas

| Comp. déplacements (Requête 712581): Etape 2 (Détails des voyages)                                                                                                    |                                                                                                    |  |  |  |  |  |
|----------------------------------------------------------------------------------------------------|----------------------------------------------------------------------------------------------------|--|--|--|--|--|
| < Retour Suite > Envoyer Sauvegarder                                                                                                    |                                                                                                    |  |  |  |  |  |
| Nom de l'employé         M. Damien Dubois         Matricule         42039602           Société         Airbus Defence and Space         Domaine du personnel         Airbus Defence Space Elancourt           Manager         Rallos Gerhard         HRBP         Airbus Defence Space Elancourt |                                                                                                    |  |  |  |  |  |
| Généralités sur la mission Détails des voyage                                                                                                    | s Détails de la mission Commentaires Simulation Vérification et envoi                                                                                             |  |  |  |  |  |
| Voyage aller                                                                                                    |                                                                                                    |  |  |  |  |  |
| Destination : Pays: *                                                                                                    | France Ville:                                                                                                    |  |  |  |  |  |
| Date de départ: *                                                                                                    | 13.02.2018         Heure locale de départ: *         00:00         Date d'arrivée: *         13.02.2018         1         Heure locale d'arrivée: *         00:00 |  |  |  |  |  |
| J'ai voyagé en cours de mission:                                                                                                    |                                                                                                    |  |  |  |  |  |
| Voyage retour                                                                                                    |                                                                                                    |  |  |  |  |  |
| Date de départ: *<br>* champs obligatoires                                                                                                    | 14.02.2018 Heure locale de départ. * 00.00 Dale d'arrivée: 14.02.2018 Heure locale d'arrivée: * 00.00                                                             |  |  |  |  |  |

#### "Voyage aller"

Les informations obligatoires sont :

- Le pays de destination puis la ville
- La date de départ est celle enregistrée à l'étape 1.
- Il faut néanmoins que vous renseigniez :
  - L'heure locale du départ
  - · La date d'arrivée à destination si différente de la date de départ
  - L'heure locale d'arrivée à destination

### "Voyage retour"

La date d'arrivée est celle enregistrée à l'étape 1. Il faut néanmoins que vous renseigniez :

- L'heure locale du départ
- La date de départ du lieu de mission si différente de la date d'arrivée
- L'heure locale d'arrivée

#### Quels horaires devez-vous déclarer ?

Seules les heures de voyage sont à déclarer (départ de l'avion/train, arrivée à l'aéroport/gare).

4 5

### Étape 2 Détails des voyages

2/ Vous avez effectué plusieurs voyages pendant votre mission Exemple : Toulouse - Elancourt ; Elancourt - Madrid ; Madrid - Toulouse

(1) Vous pouvez ajouter jusqu'à trois voyages pour une même mission en cochant "j'ai voyagé en cours de mission".

4

| Comp. déplacements (Requête 712581): Etape 2 (Détails des voyages)                                                                                                    |    |  |  |  |  |
|----------------------------------------------------------------------------------------------------|----|--|--|--|--|
| < Retour Suite > Envoyer Sauvegarder                                                                                                    |    |  |  |  |  |
| Nom de l'employé         IL Damien Dubols         Matricule         42039802           Société         Airbus Defence and Space         Domaine du personnel         Airbus Defence Space Elancourt           Manager         Radios Gerhard         HRBP         Airbus Defence Space Elancourt                                                                                                    |    |  |  |  |  |
| 1         2         3         4         5         6         -1           Généralités sur la mission         Détails des voyages         Détails de la mission         Commentaires         Simulation         Vérification et envoi                                                                                                    |    |  |  |  |  |
| Voyage aller                                                                                                    |    |  |  |  |  |
| Destination : Pays.* France Ville:                                                                                                    |    |  |  |  |  |
| Date de départ *         13.02.2018         Heure locale de départ *         00:00         Date d'arrivée: *         13.02.2018         T         Heure locale d'arrivée: *         00:00                                                                                                    |    |  |  |  |  |
| J'al voyagé en cours de mission: 1 🗾                                                                                                    |    |  |  |  |  |
| Premier changement de lieu pendant la mission                                                                                                    |    |  |  |  |  |
| Destination : Pays: * - Selectionnez Localité:                                                                                                    |    |  |  |  |  |
| Date de départ. * 00:00 Date d'arrivée: * 10:00 Date d'arrivée: * 00:00 Date d'arrivée: * 00:00 Date d | 10 |  |  |  |  |
| J'ai voyagé en cours de mission:                                                                                                    |    |  |  |  |  |
| Voyage retour                                                                                                    |    |  |  |  |  |
| Date de départ * 14.02.2018 1 Heure locale de départ * 00.00 Date d'arrivée: 14.02.2018 Heure locale d'arrivée: * 00.00 * champs obligatoires                                                                                                    |    |  |  |  |  |

#### "Voyage aller"

Les informations essentielles sont :

- Le pays de la première destination puis la ville.
- La date de départ est celle enregistrée à l'étape 1.

Il faut néanmoins que vous renseigniez :

- L'heure locale du départ
- · La date d'arrivée à destination si différente de la date de départ
- · L'heure locale d'arrivée à destination

#### "Changement de lieu pendant la mission"

Renseignez tous les champs obligatoires (identiques à ceux du "Voyage aller"), marqués par un astérisque bleu.

#### "Voyage retour"

Cf. "Voyage retour" page précédente

#### Quels horaires devez-vous déclarer ?

Seules les heures de voyage sont à déclarer (départ de l'avion/train, arrivée à l'aéroport/gare).

### Étape 2 Centralités sur la mission Détails des voyages

#### "Pièces jointes"

Il vous faut obligatoirement joindre le Price Travel Plan (PTP) à cette étape de votre déclaration.

2

| Comp. déplacements (Requête 7129                                                                | )03): Etape 2 (Détails des voyages)                                                                                             |
|-------------------------------------------------------------------------------------------------|----------------------------------------------------------------------------------------------------|
| Retour Suite > Envoyer Sauvegarder                                                              |                                                                                                    |
| Nom de l'employé M. Damien Dubois<br>Société Airbus Defence and Space<br>Manager M. Magaly Baby | Matricule 42038602<br>Domaine du personnel Airous Defence Space Elancourt<br>HRBP                                               |
| Généralités sur la mission Détails des voyage                                                   | 3 4 5 6 –                                                                                                    |
| Voyage aller                                                                                    |                                                                                                    |
| Destination : Pays: *<br>Date de dénad: *                                                       | France         Ville:           13.02.2018         Heure locale de dénart * 00:00         Date d'arrivée * 13.02.2018         T |
| J'ai voyagé en cours de mission:                                                                |                                                                                                    |
| Voyage retour                                                                                   |                                                                                                    |
| Date de départ: *                                                                               | 14.02.2018 1 Heure locale de départ: * 00:00 Date d'arrivée: 14.02.2018 Heure locale d'arrivée: * 00:00                         |
| Pièces Jointes Price Travel Plan (PTP): * 1 *champs obligatoires                                | Price Travel Plan (PTP)                                                                                                    |
|                                                                                                 | Sélectionnez un fichier à télécharger: Parcourir Nom du document:                                                               |
|                                                                                                 | 2 OK Interrompre                                                                                                    |

#### Particularité si vous êtes un salarié cadre

Il vous faut indiquer l'heure de départ, puis la durée de votre voyage (plus ou moins de 4 heures), et non l'heure exacte d'arrivée.

| Comp. déplacements (Requête 712888): Etape 2 (Détails des voyages)                                                                  |                                                                                                    |  |  |  |  |
|----------------------------------------------------------------------------------------------------|----------------------------------------------------------------------------------------------------|--|--|--|--|
| Ketour Suite > Envoyer Sauvegarder                                                                                                  |                                                                                                    |  |  |  |  |
| Nom de l'employé         M. Thomas Baby           Société         Airbus Defence and Space           Manager         M. Oliver Bory | Matricule 42023901<br>Domaine du personnel Airbus Defence Space Toulouse<br>HRBP                            |  |  |  |  |
| Généralités sur la mission Détails des voyage                                                                                       | 3 4 5 6 –<br>28 Détails de la mission Commentaires Simulation Vérification et envoi                         |  |  |  |  |
| Voyage aller                                                                                                    |                                                                                                    |  |  |  |  |
| Destination : Pays: *                                                                                                    | France Ville:                                                                                               |  |  |  |  |
| Date de départ *                                                                                                    | 12.02.2018 Date d'arrivée: * 12.02.2018 🚹 Heure locale d'arrivée: * 00:00 Durée de voyage Moins de 4 heures |  |  |  |  |
| J'ai voyagé en cours de mission:                                                                                                    | Moins de 4 heures                                                                                           |  |  |  |  |
| Voyage retour                                                                                                    | Au moins 4 heures                                                                                           |  |  |  |  |
| Date de départ. *<br>* champs obligatoires                                                                                          | 16.02.2018 THeure locale de départ. * 00:00 Date d'arrivée: 16.02.2018 Durée de voyage: Moins de 4 heures v |  |  |  |  |

Vous devez déclarer pour chaque jour de mission, la durée de travail effectuée.

| Comp. déplacements (Requête 712581): Etape 3 (Détails de la mission)                                                                                                    |      |                  |             |  |  |
|----------------------------------------------------------------------------------------------------|------|------------------|-------------|--|--|
| Retour Suite > Envoyer Sauvegarder                                                                                                    |      |                  |             |  |  |
| Nom de l'employé         II. Damien Dubois         Matricule         42039602           Société         Arbus Defence and Space         Demaine du personnel         Albus Defence Space Elancourt           Manager         Ratio Genard         HRBP         Albus Defence Space Elancourt |      |                  |             |  |  |
| 1         2         3         6         5         6         -1           Cénéralités sur la mission         Défails des voyages         Défails des mission         Commentaires         Simulation         Vérification et enroi                                                            |      |                  |             |  |  |
| Déclaration des jours travaillés                                                                                                    |      |                  |             |  |  |
|                                                                                                    | Date | Durée du travail | Jour voyagé |  |  |
| Mardi, 13. Février 2018 00:00                                                                                                    |      |                  |             |  |  |
| Mercredi, 14. Février 2018 00:00                                                                                                    |      |                  |             |  |  |
| * champs obligatoires                                                                                                    |      |                  |             |  |  |

#### Particularité si vous êtes un salarié cadre

Vous devez déclarer pour chaque jour s'il s'agissait d'un jour travaillé ou non, pour la demijournée ou la journée entière.

| Comp. déplacements (Requête 712894): Etape 3 (I                                                                                                    | Détails de la mission)                    |                     |             |  |
|----------------------------------------------------------------------------------------------------|-------------------------------------------|---------------------|-------------|--|
| Retour Suite > Envoyer Sauvegarder                                                                                                    |                                           |                     |             |  |
| Nom de l'employé         M. Bodo Espana         Matricule           Société         Airbus Defence and Space         Domaine du persone           Manager         M. Ben Taploca         HRBP | 42017213<br>Airbus Defence Space Toulouse |                     |             |  |
| le 1 2 3<br>Généralités sur la mission Détails des voyages Détails de la mis                                                                                                    | 4 5<br>ssion Commentaires Simulation Vi   | 6 +i                |             |  |
| Déclaration des jours travaillés                                                                                                    |                                           | -                   |             |  |
|                                                                                                    | Date                                      | Durée travail       | Jour voyagé |  |
|                                                                                                    | Mardi, 22. Mai 2018                       | Non travaillé 🗸 🗸   | 2           |  |
| Mercredi, 23. Mai 2018                                                                                                    |                                           | Non travaillé 🗸 🗸 🗸 | 2           |  |
| * champs obligatives Non Earallé                                                                                                    |                                           |                     |             |  |
|                                                                                                    |                                           | Demi-journée        |             |  |
| jourenber                                                                                                    |                                           |                     |             |  |

5

6

4

## Étape 4 **Commentaires**

| Comp. déplacements (Requête 712581): Etape 4 (Commentaires)                                     |                                           |                                            |                                |  |  |
|-------------------------------------------------------------------------------------------------|-------------------------------------------|--------------------------------------------|--------------------------------|--|--|
| Retour Suite > Envoyer Sauvegarder                                                              |                                           |                                            |                                |  |  |
| Nom de l'employé M. Damien Dubois<br>Société Airbus Defence and Space<br>Manager Ratlos Gerhard | Matricule<br>Domaine du personnel<br>HRBP | 42039602<br>Airbus Defence Space Elancourt |                                |  |  |
| I 2<br>Généralités sur la mission Détails des voyages                                           | 3<br>Détails de la mission                | 4 5<br>Commentaires Simulation             | 6 – I<br>Vérification et envoi |  |  |
| Commentaires<br>Commentaires:                                                                   |                                           |                                            |                                |  |  |
| * champs obligatoires                                                                           |                                           |                                            |                                |  |  |

Vous pouvez insérer tout commentaire utile au traitement de cet E-form, qui pourra être lu par votre Manager ou Responsable de mission et/ou Reward Operations.

5

## Étape 5 Simulation

| Comp. déplacements (Requête 712581): Etape 5 (Simulation)                                                                                                    |                                                                                                    |  |  |  |  |
|----------------------------------------------------------------------------------------------------|----------------------------------------------------------------------------------------------------|--|--|--|--|
| Ketour Suite > Envoyer Sauvegarder                                                                                                    |                                                                                                    |  |  |  |  |
| Nom de l'employé         M. Damien Dubois           Société         Airbus Defence and Space           Manager         Ratios Gerhard                                                                      | Matricule 42039602<br>Domaine du personnel Airbus Defence Space Elancourt<br>HRBP                                                                    |  |  |  |  |
| I 2<br>Généralités sur la mission Détails des voyage                                                                                                    | 3 4 5 6 ⊣<br>es Détails de la mission Commentaires Simulation Vérification et envoi                                                                  |  |  |  |  |
| Estimations des compensations                                                                                                    |                                                                                                    |  |  |  |  |
|                                                                                                    | Ces éléments sont donnés à titre indicatif et doivent être confirmer par Reward Opérations.<br>Ils ne constituent en aucun cas une preuve de calcul. |  |  |  |  |
| Compensations relatives aux voyages                                                                                                    |                                                                                                    |  |  |  |  |
| Durée de voyage:<br>Congés supplémentaires:                                                                                                    | A définir. Calculé par Reward Operations.<br>0,0 Jour(s)                                                                                             |  |  |  |  |
| Compensations relatives au travail sur le lie                                                                                                    | u de mission                                                                                                    |  |  |  |  |
| Jours pris en compte dans le calcul des primes:<br>Prime majoration (France):<br>Prime majoration (Europe):<br>Prime majoration (Hors Europe):<br>Travail exceptionnel (Autre):<br>Heures supplémentaires: | 0,0 Jour(s) à: 30 %<br>0,0 Jour(s) à: 30 %<br>0,0 Jour(s) à: 30 %<br>0,0 Jour(s)<br>0,0 Jour(s)<br>A définir. Calculé par Reward Operations.         |  |  |  |  |
| Compensations directe en jours:<br>Congés spéciaux:<br>* champs obligatoires                                                                                                    | 0,0 Jour(s)                                                                                                    |  |  |  |  |

#### Quel est l'objectif de cette étape ?

L'outil simule la ou les compensations de salaire et/ou les récupérations.

Cette simulation n'est donnée qu'à titre indicatif et devra être confirmée après traitement de votre demande par Reward Operations.

# Étape 6 P Cénéralités sur la mission Détails des voyages Détails de la mission Commentaires Simulation Vér Vérification et envoi

#### Comment devez-vous finaliser votre demande ?

Deux possibilités :

- Sauvegardez pour apporter des modifications à un autre moment.
- Envoyez la demande lorsque celle-ci est complète.

Sauvegardez : toutes les modifications apportées sont

conservées mais la demande n'est pas envoyée.

Vous pourrez y revenir ultérieurement.

| Comp. déplacements (Requête 712581): Etape 6 (Vérification et envoi)                                                                                                    |                                                            |                                           |                                    |                 |                              |  |
|----------------------------------------------------------------------------------------------------|------------------------------------------------------------|-------------------------------------------|------------------------------------|-----------------|------------------------------|--|
| < Retour Suite > Env                                                                                                    | oyer Sauvegarder                                           |                                           |                                    |                 |                              |  |
| Nom de l'employé N<br>Société A<br>Manager F                                                                                                    | . Damien Dubois<br>rbus Defence and Space<br>atlos Gerhard | Matricule<br>Domaine du personnel<br>HRBP | 42039602<br>Airbus Defence Space E | lancourt        |                              |  |
| l♦ 1<br>Généralités sur la m                                                                                                    | 2<br>ssion Détails des voyages                             | 3<br>Détails de la mission                | 4<br>Commentaires                  | 5<br>Simulation | 6 →<br>Vérification et envoi |  |
| Cher utilisateur, vous venez de renseigner votre demande et êtes sur le point de l'envoyer.<br>Vous avez deux options :<br>- sauvegarder votre demande et procéder plus tard à son envoi,<br>- envoyer votre demande (veuillez noter que vous ne pourrez plus la modifier). |                                                            |                                           |                                    |                 |                              |  |

**Envoyez :** la demande est transmise à votre manager ou responsable de mission pour validation puis à Reward Operations après sa validation.

Une fois envoyée, vous ne pouvez plus revenir sur votre demande.

NB : Toute demande adressée avant le 10 du mois sera traitée en paie dans le mois en cours.

#### Comment suivre votre demande ?

Sur myHR > Services > Suivi des demandes

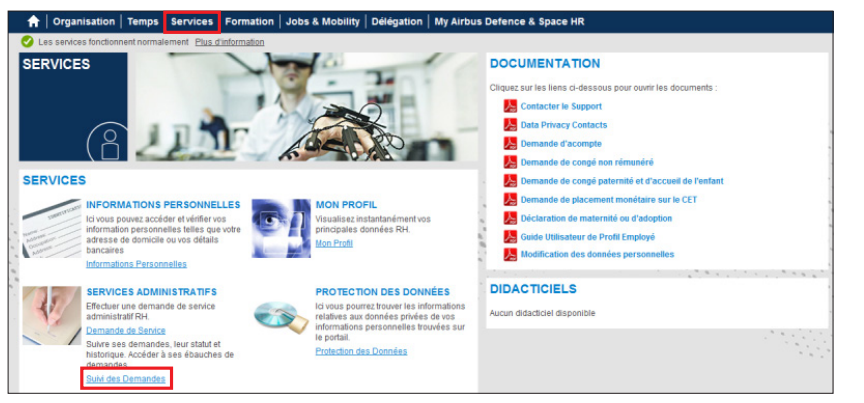

Validation

6

En tant que manager et/ou responsable de mission, comment valider la demande de votre salarié ?

#### 1/ Rendez-vous sur le portail MyHR

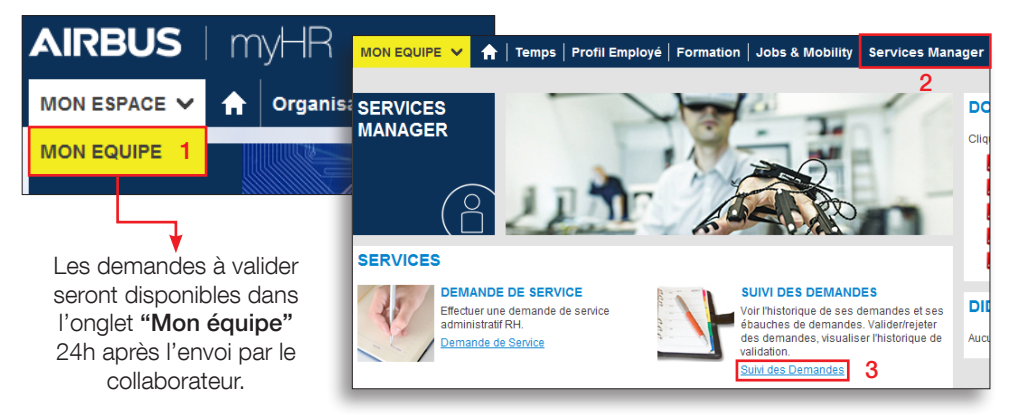

#### 2/ Gérez les demandes de vos collaborateurs

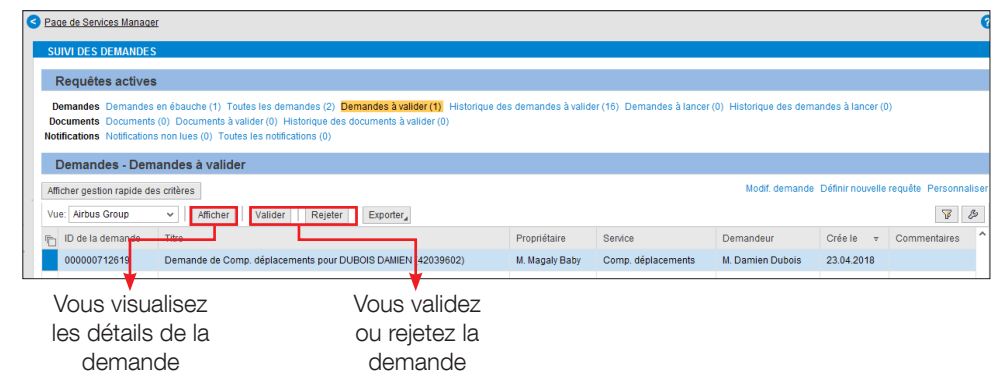

## Support Reward Operations

agps.fr.support.ads@airbus.com
05 81 31 76 76

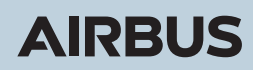

AIRBUS S.A.S. 31707 Blagnac Cedex, France © AIRBUS S.A.S., 2018 - All rights reserved. Airbus, its logo and the product names are registered trademarks.

April, 2018.

Confidential and proprietary document. This document and all information contained herein is the sole property of Arbus S.A.S. No intellectual property rights are granted by the delivery of this document or the disclosure of its content. This document shall not be reproduced or disclosed to a third party without the express written consent of Arbus S.A.S. This document and its content shall not be used for any purpose other than that for which it is supplied. The statements made herein do not constitute an offer. They are based on the mentioned assumptions and are expressed in good faith. Where the supporting grounds for these statements are not shown, Airbus S.A.S. will be pleased to explain the basis thereof. Concept design by Airbus Multi Media Support, 20180444.